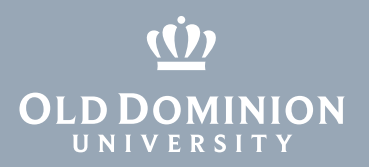

# Canvas: Importing grades from Remark

### Exporting grades from Remark

Note: The ITS operations team who processes your OpScan tests will perform these steps and provide you with the grade file in CSV format.

1. In Remark, select Export Gradebook.

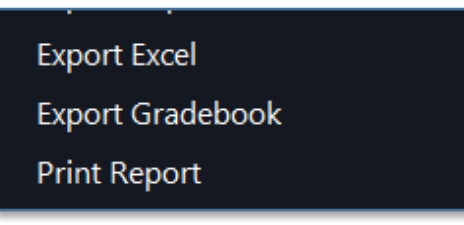

 In the Gradebook Export popup window, select Canvas LMS in the Gradebook format field and Student Name in the Student name field. Click Export.

| Gradebook Export           |                       |                  |              |          |        |       |                |
|----------------------------|-----------------------|------------------|--------------|----------|--------|-------|----------------|
| Gradebook <u>f</u> ormat:  | Canvas LMS            |                  |              | •        |        |       |                |
| Import <u>g</u> rade from: | Raw Score             |                  |              | •        |        |       |                |
|                            | Gradebook Expo        | rt Parameters    |              |          |        |       |                |
|                            | Student <u>n</u> ame: | Student Name     |              |          | •      |       |                |
|                            | Student <u>I</u> D:   |                  |              |          | *      |       |                |
|                            | SIS <u>U</u> ser ID:  |                  |              |          | *      |       |                |
|                            | SIS <u>L</u> ogin ID: |                  |              |          | -      |       |                |
|                            | Section:              |                  |              |          | -      |       |                |
|                            | Tip! Make sure th     | ne file is saved | as Grades-Co | urse_Nar | me.csv |       |                |
|                            |                       |                  |              |          |        |       |                |
|                            |                       |                  |              |          |        |       |                |
|                            |                       |                  |              |          | E      | cport | <u>C</u> ancel |

### Information Technology Services

www.odu.edu/its J (757) 683-3192 itshelp@odu.edu 1100 Monarch Hall G oduits ♥ odu\_its

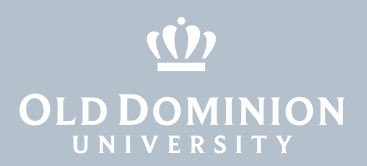

## Importing grades into Canvas

Note: You will import the \*.csv file you received from ITS. Grades are imported using student names only.

1. In the course menu, click on **Grades**.

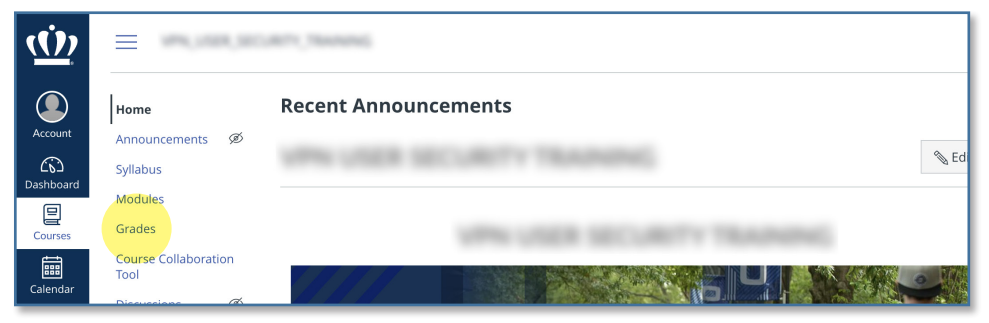

### 2. In the gradebook, click on Actions, then Import.

| <u>(Ů)</u>       | = womonarce                                            | > Grades  |                                  |                              |                                       |    |
|------------------|--------------------------------------------------------|-----------|----------------------------------|------------------------------|---------------------------------------|----|
| Account          | Gradebook - <u>View</u> Actions -<br>Student Na Import |           |                                  |                              | Assignment Names                      |    |
| 26)<br>Dashboard | Q Searc Export Current Grade                           | book View |                                  | ~                            | Q Search Assignments                  |    |
| Courses          | Student Na                                             | BLISHED   | Week 1 Assignment<br>UNPUBLISHED | Week 1   Quiz<br>UNPUBLISHED | 0.6   Complete Syllabus (<br>Out of 3 | As |
| Calendar         | Test Student                                           |           |                                  |                              | -                                     |    |

3. Click **Choose File** and open the \*.csv file exported from Remark. Click **Upload Data**.

| Opioad Data |
|-------------|
|             |

Canvas: Importing grades from Remark

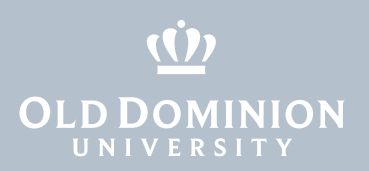

4. If Canvas can't find students or the assignment, you will be prompted to match records to correct students and to create either a new assignment...

| There was som                        | ie stuff I couldn't figu                      | ire out with the    | e data that you uploaded:        |                                                     |
|--------------------------------------|-----------------------------------------------|---------------------|----------------------------------|-----------------------------------------------------|
| You uploaded rov                     | ws for the following stud                     | dents, I couldn't o | lecide which student in your cla | ass they are. Please tell me which student they are |
| Student in question                  | This person is really                         |                     |                                  |                                                     |
| STUDENT TEST                         | Test Student                                  | ~                   |                                  |                                                     |
| You uploaded so<br>represents an exi | me assignments that doi<br>isting assignment. | n't appear to be i  | n your gradebook before now.     | Please tell me if it is a new assignment, or if it  |
| Assignment in ques                   | tion                                          | This Assign         | nent is                          |                                                     |
|                                      | A new assignment                              | Y Points Pos        | sible 50                         |                                                     |
|                                      |                                               |                     |                                  |                                                     |

### ... or to choose the existing assignment.

| There was som                         | e stuff I couldn't figure                      | e out with the data that you uploaded:           |                                                     |
|---------------------------------------|------------------------------------------------|--------------------------------------------------|-----------------------------------------------------|
| You uploaded rov                      | vs for the following stude                     | nts, I couldn't decide which student in your cla | ss they are. Please tell me which student they are. |
| Student in question                   | This person is really                          |                                                  |                                                     |
| STUDENT TEST                          | Test Student                                   | ~                                                |                                                     |
| You uploaded sor<br>represents an exi | ne assignments that don's<br>sting assignment. | appear to be in your gradebook before now. F     | Please tell me if it is a new assignment, or if it  |
| Assignment in quest                   | ion                                            | This Assignment is                               |                                                     |
|                                       | Quiz 1 Part 2                                  | Ť                                                |                                                     |
| $Continue \rightarrow$                |                                                |                                                  |                                                     |

### Click **Continue**.

5. Canvas will provide a preview of the data, including student names and grades. If everything looks correct, click **Save Changes**.

|              | null |    |
|--------------|------|----|
| Student      | From | То |
| STUDENT TEST |      | 45 |

6. On the next page, you'll see imported grades under the assignment name.

| Student Name | Quiz 1 Part 2<br>Out of 50 |  |  |
|--------------|----------------------------|--|--|
| Test Student | 45                         |  |  |

Canvas: Importing grades from Remark